# **Parents Gateway**

A quick start guide to Travel Declaration and Update Contact Details for Parents

Ann Stor

Carne Cart

Parents Gatemari

Fires Store

#### **1. Declare Travel Plan**

#### Download and Install latest version of Parents Gateway App V3.0.0

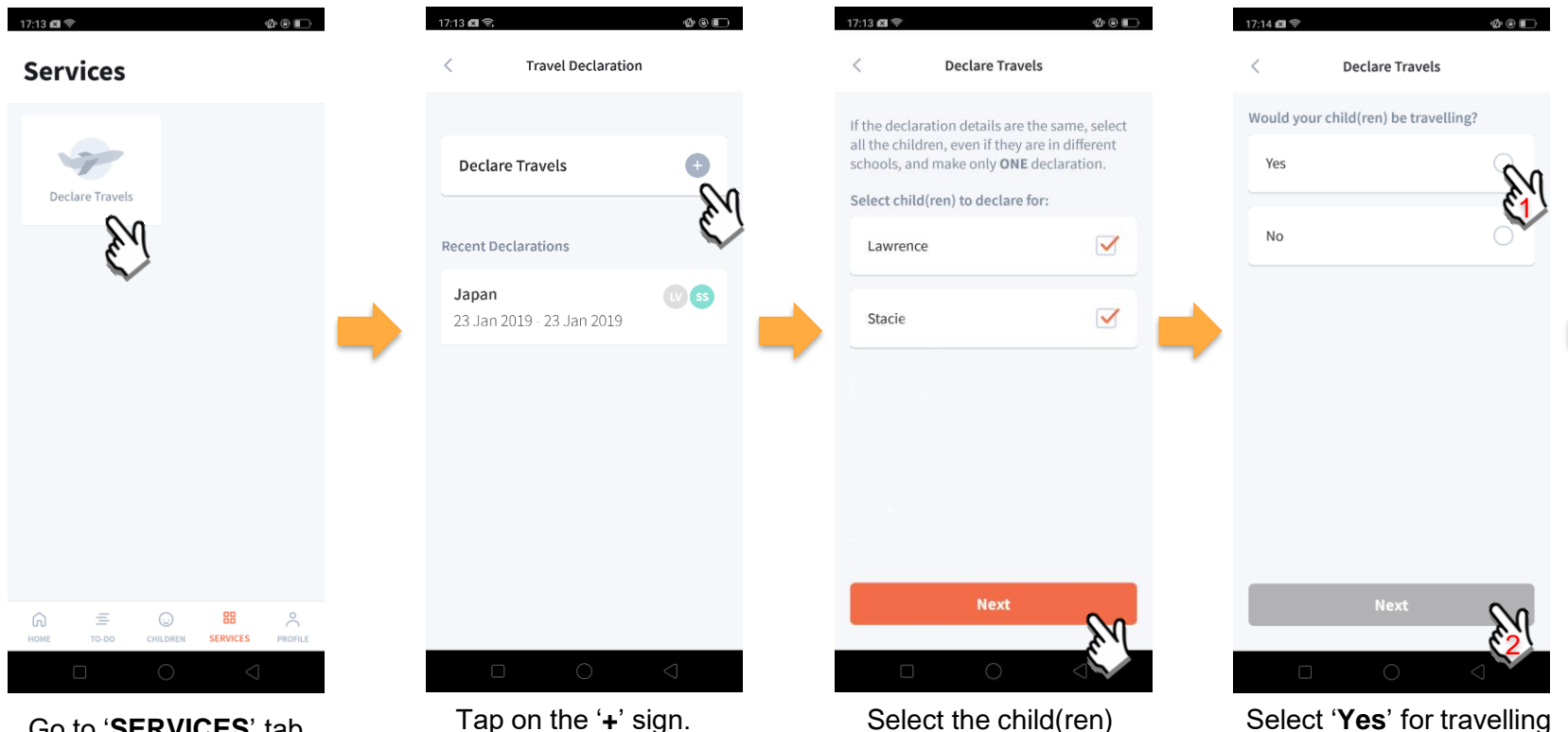

Go to 'SERVICES' tab and tap on 'Declare Travels'.

Tap on the '+' sign.

Select the child(ren) going on the trip and tap on 'Next'.

and tap 'Next'.

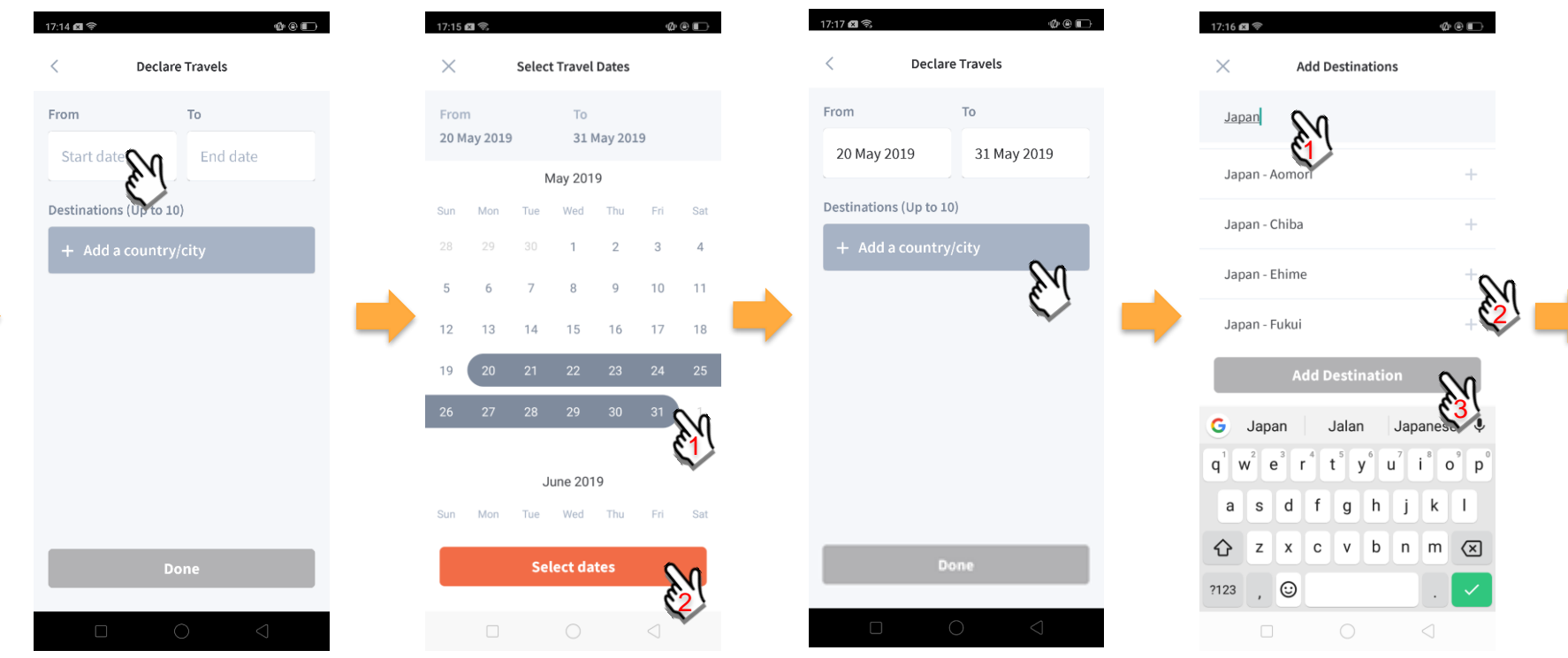

Tap on '**Start date**' to select travel dates.

Select your travel period and tap '**Select dates**'.

Tap on '**Add a country/city**' to select the travel destination(s). Type country name to search for the country (/city). Tap '+' on right of all the countries / cities you're visiting, then tap on '**Add Destination(s)**'.

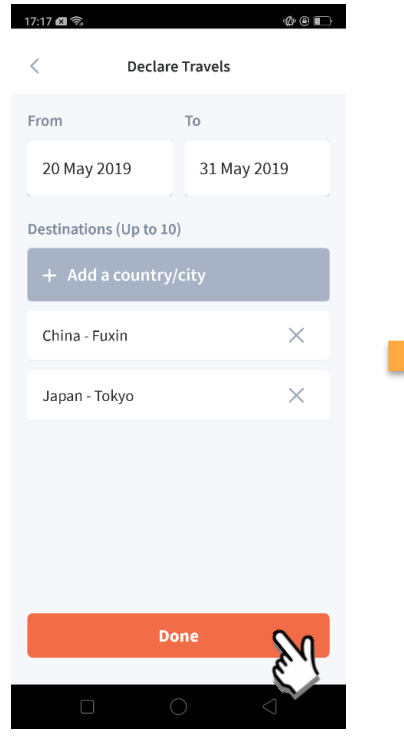

Tap on 'Done' to confirm.

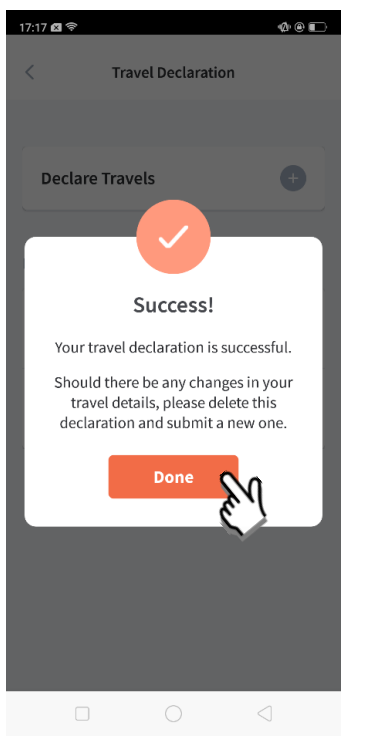

Successful Declaration.

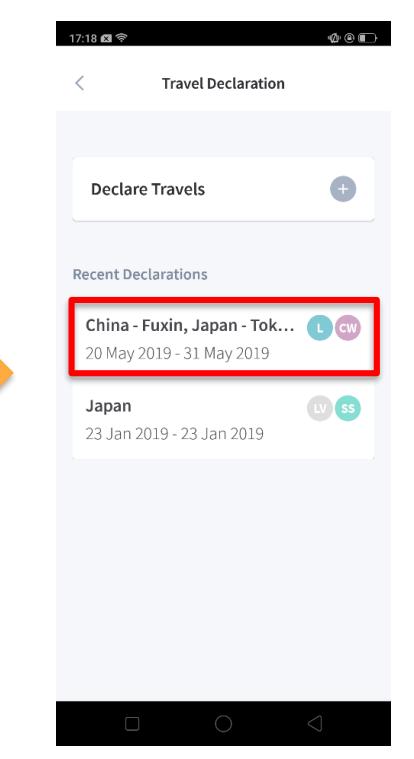

Travel Plan is shown as entered. You should delete and declare again if the details declared are not accurate.

### 2. Declare NOT Travelling

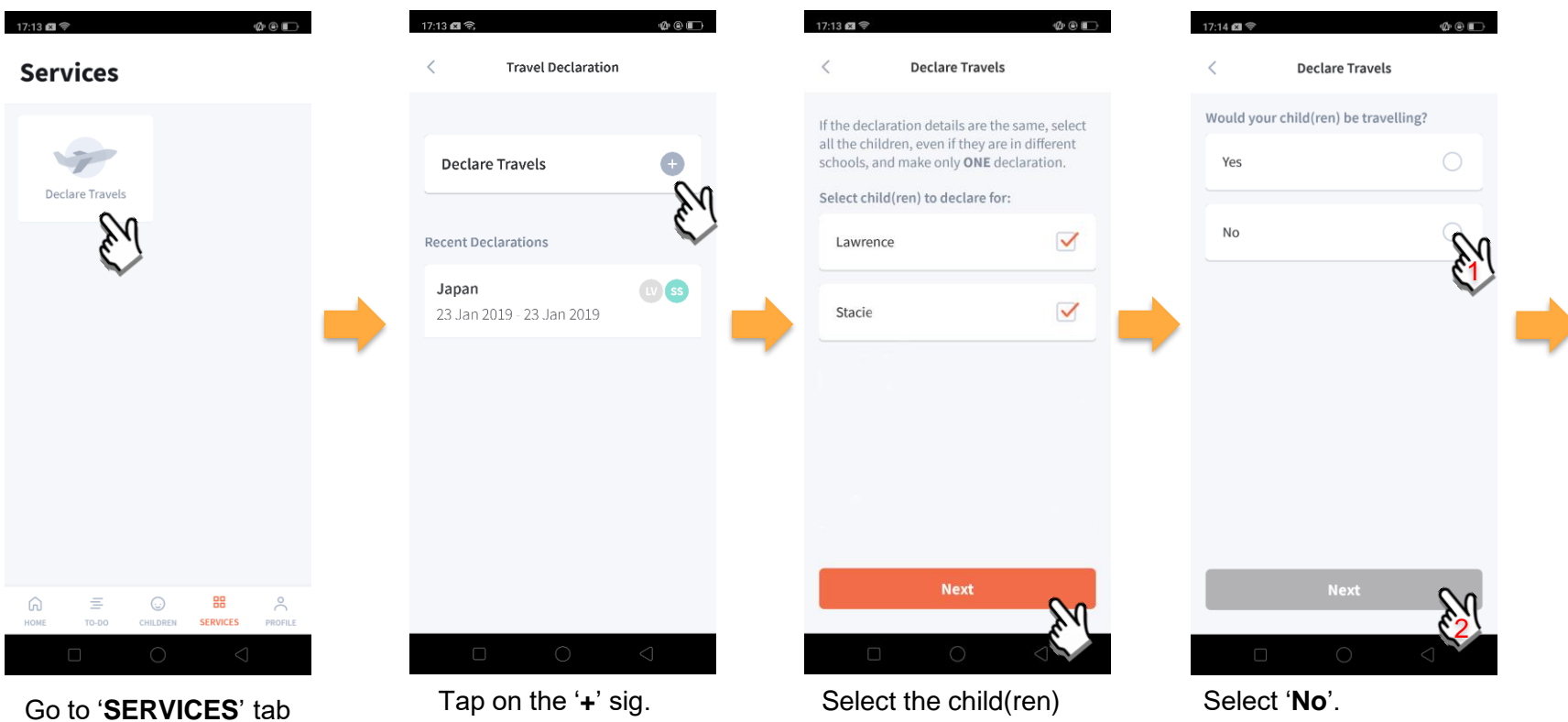

and tap on 'Declare Travels'

that are not travelling and tap on 'Next'.

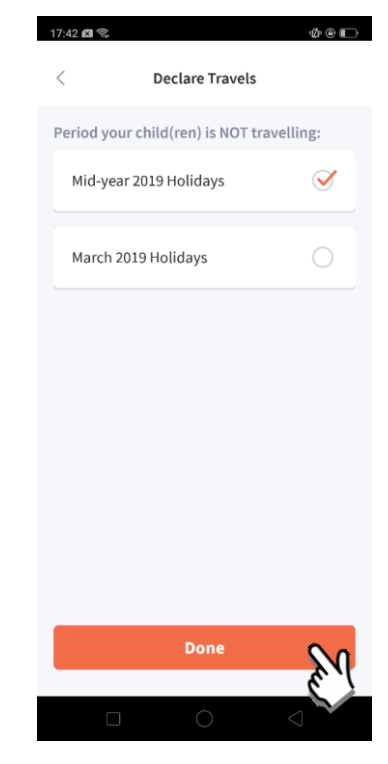

Pick the School Holiday period and tap on '**Done**'.

#### **3. Edit Travel Declaration**

#### Delete the existing travel plan and create a new plan

| 17:18 國令 @ @ ID-<br>く Travel Declaration                                                                 | 17:17 國令 企 @ III)<br>く Declare Travels                              |                                                                   |
|----------------------------------------------------------------------------------------------------|---------------------------------------------------------------------|-------------------------------------------------------------------|
| Declare Travels                                                                                          | Lawrence<br>Child W                                                 |                                                                   |
| Recent Declarations China - Fuxin, Japan - Tok 20 May 2019 - 31 May 2019 Japan 23 Jan 2019 - 23 Jan 2019 | From To<br>20 May 2019 31 May 2019<br>Destinations<br>China - Fuxin | Create a new travel<br>plan. (Refer to<br>1. Declare Travel Plan) |
|                                                                                                    | Japan - Tokyo Delete O                                              |                                                                   |

Tap on the travel plan to be changed.

Tap on '**Delete**' to delete the plan.

#### **4. Update Your Contact Details**

| 17:19 🛤 究   |                            |                          |                 | Ø ® D   |  |
|-------------|----------------------------|--------------------------|-----------------|---------|--|
| Prof        | file                       |                          |                 |         |  |
| $\odot$     | Steven<br>Edit contac      | <b>Tan</b><br>It details | en J            | >       |  |
|             |                            |                          | $\sim$          |         |  |
| Last Act    | tive Device                | s                        |                 | >       |  |
|             |                            |                          |                 |         |  |
| Feedba      | ck                         |                          |                 | >       |  |
| Privacy     | Policy                     |                          |                 | >       |  |
| Terms o     | of Use                     |                          |                 | >       |  |
|             |                            |                          |                 |         |  |
| Log Out     | ť                          |                          |                 | >       |  |
|             |                            |                          |                 |         |  |
| (С)<br>НОМЕ | ≡<br>то-ро                 |                          | SERVICES        | PROFILE |  |
|             |                            | 0                        | $\triangleleft$ |         |  |
| Top         |                            |                          |                 |         |  |
| тар         | rap on <b>PROFILE</b> then |                          |                 |         |  |

your name.

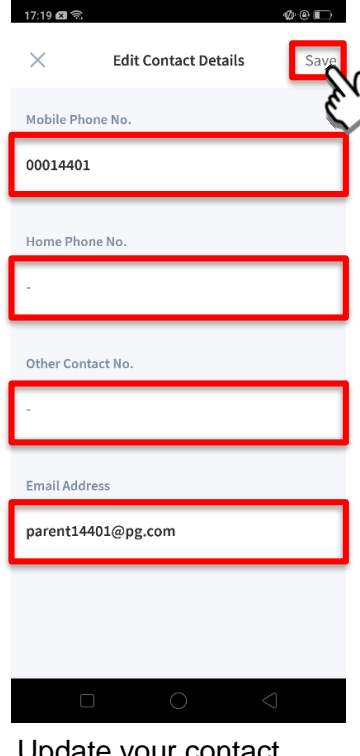

Update your contact details (must have at least 1 phone/contact number), then tap on '**Save**'.

## Thank You